This guide is for parents who wish to apply for a GIRO arrangement using POSB or DBS personal or child development account for payment of MOE Kindergarten fees.

- Log in to the relevant link on your computer or mobile device: <u>https://www.dbs.com.sg/index/default.page</u> <u>https://www.posb.com.sg/personal/deposits/bank-with-ease/posb-ibanking</u>
- 2. Select the Login button on either sites and enter your iBanking user ID and PIN.

| digibank                   | digibank<br>Lizer ID       |
|----------------------------|----------------------------|
| PIN                        | PIN                        |
| Login                      | Login                      |
| Get Started                | Get Started                |
| Forgot User ID or PIN      | Forgot User ID or PIN      |
| Frequently Asked Questions | Frequently Asked Questions |
| Maintenance Schedule       | Maintenance schedule       |
| Security & You             | Security of rou            |

3. Select the "Pay" function to Add GIRO Arrangement.

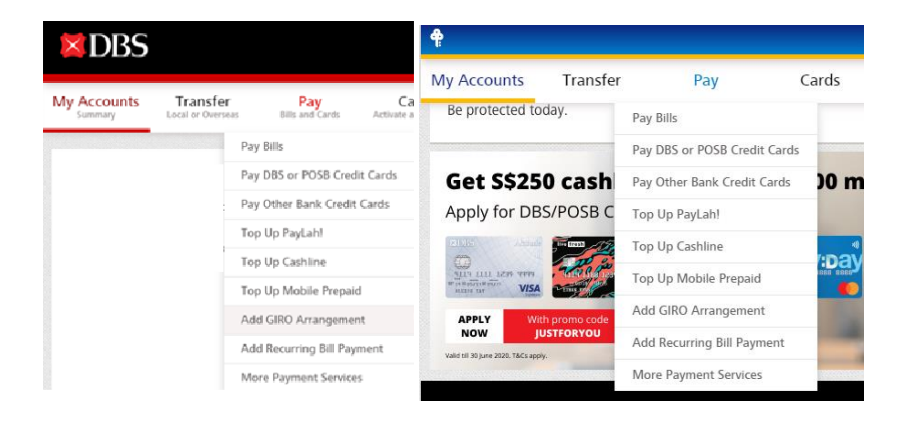

4. You will be prompted to do an authentication using the digital token in the DBS/POSB digibank app on your mobile phone.

| You will need to authenticate this transaction with your digital token on your mobile device. Learn More                                                                                                    |
|----------------------------------------------------------------------------------------------------|
| Tips:To ensure you receive timely notifications each time you transact online, please ensure that<br>you have turned on notification for DBS digibank or DBS iWealth® and have good network<br>connectivity. |

5. Select "Approve" on the digital token.

Not working? Enter OTP Manually or Cancel Transaction

- 6. Once Approval is completed, you will be directed to the next page to Add a GIRO arrangement.
- 7. Please select **MOE Kindergartens** under Billing Organisation and indicate your <u>enrolled</u> <u>child's</u> birth certificate number as the Bill Reference Number.

| 1. Input Details                                                                         | MANULIFE (S) P L<br>MELALEUCA SEA S PL<br>MENDAKI-DONATION<br>MOE<br>MOE KINDERGARTENS | 4   | 3. Completion             |   |
|------------------------------------------------------------------------------------------|----------------------------------------------------------------------------------------|-----|---------------------------|---|
| Add GIRO A                                                                               | MSIG INSURANCE SPORE<br>MUIS<br>MYREPUBLIC LIMITED                                     |     | Need Help?                | 0 |
| 30 Apr 2020 11:03 AM Singapore                                                           | NANYANG POLYTECHNIC<br>NETS<br>NETS - NETS CHEQUE                                      | - 1 | More Options              |   |
| To                                                                                       | NTU<br>NTUC - MEMBERSHIP<br>NTUC INCOME INSURANC<br>ORCHID COUNTRY CLUB                |     | > Delete GIRO Arrangement |   |
| Billing Organisation                                                                     | Please select                                                                          | ~   |                           |   |
| Bill Reference<br>Learn More<br>Payment Limit<br>(Please enter "0" for no payment limit) | 5\$                                                                                    |     |                           |   |

8. If you wish to set a payment limit, we would suggest 2 month's fees to cater for the collection in February and November. Otherwise, you may indicate "0".

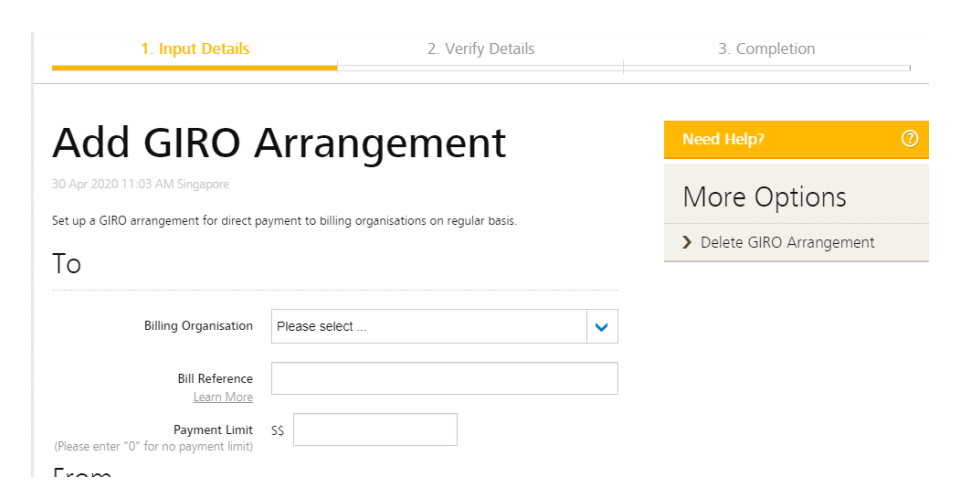

9. Note that if online application is done between 1<sup>st</sup> and 19<sup>th</sup> of the month, it will be effected for the GIRO collection on 20<sup>th</sup>. If online application is between 20<sup>th</sup> to 31<sup>st</sup> of the month, it will be effected for next month's GIRO collection.